# **Table of Contents**

| 3 |
|---|
| 3 |
| 3 |
| 4 |
| 4 |
| 5 |
| 5 |
| 6 |
| 6 |
|   |

# 6 Backups

Starting with version 2.25.9, the function of backup DB and FS has appeared. By enabling the function, you can configure the frequency of copying, storage duration, as well as export via SCP to a remote storage.

Move to the DB and FS settings section, open the Administrator menu item, section **«Backup settings»**.

| $\checkmark$ | VAS Experts            | ≡            | Administrator $\rightarrow$ GUI configuration |                                                                                   | 🟶 🖉 é n 🔕 |
|--------------|------------------------|--------------|-----------------------------------------------|-----------------------------------------------------------------------------------|-----------|
| Sec          | rch                    | ×            | 👔 Save 🗠                                      | 2 🕼 The form 🛛 🕫                                                                  | / Editor  |
| EB           | SSG control            | ~            | @\$ Settings                                  | Bockup settings                                                                   |           |
| 8000<br>8000 | PCRF control           | ~            | Common<br>Jobs intervals and periods          | Enable DB bockup (BACKUP_DB_ENABLED)<br>Disobled                                  | , ®       |
|              | QoE analytics          | ×            | QoE Stor: DB (Clickhouse) connection          | Bockup DB time interval, minutes (BACKUP_DB_INTERVAL_MINUTES)                     | 0         |
| 0            | VAS cloud services     | ~            | QoE Stor: DB lifetime settings                | <u> </u>                                                                          |           |
|              |                        |              | QoE Stor: Discs settings                      | Bockup DB sove path (BACKUP_DB_PATH)                                              | œ         |
| -0-          | Lowful interception    | ~            | SMTP settings                                 | nte rujnus_vuukuuu                                                                |           |
| 8            | Classifier             | ~            | System                                        | Delete old DB backups interval, minutes (BACKUP_DB_DELETE_OLD_INTERVAL_MINUTES) 0 | 0         |
| An           | Administrator          | ~            | DB (MySql) connection                         | Enable FS backup (BACKUP_FS_ENABLED)                                              |           |
|              |                        | Ulr settings | Uir settings                                  | Disabled                                                                          | ~ ®       |
|              | Equipment              |              | Push notifications settings                   | Backup FS time interval, minutes (BACKUP_FS_INTERVAL_MINUTES)                     |           |
|              | Users                  |              | Lawful interception                           | 2                                                                                 | 0         |
|              | Roles                  |              | SSO authorization settings                    | Bockup FS save path (BACKUP_FS_PATH)                                              |           |
| 1            | GUI configuration      |              | Maps settings                                 | /vor/dplui2_backup/fs                                                             | Ψ         |
|              | GUI logs               |              | VosCloud settings                             | Delete old PS bockups interval, minutes (BACKUP_FS_DELETE_OLD_INTERVAL_MINUTES)   | œ         |
|              | GUI update             |              | Cluster settings                              | Pamata annas hast fas stadon hashina (BECUIR PCR VCPT)                            |           |
|              | QoE Stor configuration |              | Bockup settings                               | Hemose server rost for scoring backups (BAURUP_SCP_RUS1)<br>192.368.197           | 0         |
|              | QoE Stor logs          |              | Backup auto restoration settings              | Remote server port for storing backups (BACKUP_SCP_PORT) 22                       | 0         |
| >_           | Hardware SSH terminal  | ř            | 1                                             | Bockup storage username (BACKUP_SCP_USER)<br>root                                 | 0         |
| Versio       | in 2.25.9 B 💿          |              |                                               | Bockup storeoe possword (BACKUP_SCP_PASSWORD)                                     |           |

# Configuration

## Enable DB backup

To enable DB backup, select "Enabled".

| (i) Save ti                          | 2 🛛 🖓 🔅 🖓 🖓                                                                     | Editor      |
|--------------------------------------|---------------------------------------------------------------------------------|-------------|
| Settings                             | Backup settings                                                                 |             |
| Common                               | Enable DB backup (BACKUP_DB_ENABLED)                                            |             |
| Jobs intervals and periods           | Disabled                                                                        | <b>~</b> _⊕ |
| QoE Stor: DB (Clickhouse) connection | Disabled                                                                        | Ø           |
| QoE Stor: DB lifetime settings       | > Enabled                                                                       |             |
| QoE Stor: Discs settings             | /var/dajuj2_backup/db                                                           | Ð           |
| SMTP settings                        |                                                                                 |             |
| System                               | Delete old DB Dackups interval, minutes (BACKUP_DB_DELETE_OLD_INTERVAL_MINUTES) |             |

Specify the following settings

- BACKUP\_DB\_ENABLED enable DB backup. (Default value is Disabled)
- **BACKUP\_DB\_INTERVAL\_MINUTES** backup DB time interval, minutes. (Default value is 1440)
- **BACKUP\_DB\_PATH** backup DB save path. (Default path is /var/dpiui2\_backup/db)
- **BACKUP\_DB\_DELETE\_OLD\_INTERVAL\_MINUTES** delete old DB backups interval, minutes. (Default value is 0)

When set to "**0**", old backups will not be deleted.

### **Enable FS backup**

note

FS backup include .env files and folder contents /var/dpiui2/backend/storage

#### To enable FS backup, select "Enabled".

| DB (MySql) connection       | Enable FS backup (BACKUP_FS_ENABLED)                                            | 1  |
|-----------------------------|---------------------------------------------------------------------------------|----|
| Ulr settings                | Disabled                                                                        | 0  |
| Push notifications settings | Disabled                                                                        |    |
| Lawful interception         | Enabled                                                                         | w. |
| SSO authorization settings  |                                                                                 | Ø  |
| Maps settings               | /var/dpiui2_backup/fs                                                           |    |
| VasCloud settings           | Delete old FS backups interval, minutes (BACKUP_FS_DELETE_OLD_INTERVAL_MINUTES) | Ø  |

#### Specify the following settings

- BACKUP\_FS\_ENABLED enable FS backup. (Default value is Disabled)
- BACKUP\_FS\_INTERVAL\_MINUTES backup FS time interval, minutes. (Default value is 1440)
- BACKUP\_FS\_PATH backup FS save path. (Default path is /var/dpiui2\_backup/fs)
- **BACKUP\_FS\_DELETE\_OLD\_INTERVAL\_MINUTES** delete old FS backups interval, minutes. (Default value is 0)

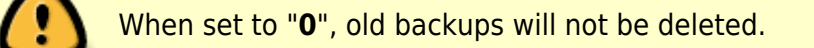

### Remote server for storing backups settings

- BACKUP\_SCP\_HOST remote server host for storing backups.
- BACKUP\_SCP\_PORT remote server port for storing backups.
- **BACKUP\_SCP\_USER** backup storage username.

• BACKUP\_SCP\_PASSWORD - backup storage password.

SCP will use key authentication if no password is specified.

• BACKUP\_SCP\_DB\_PATH - backup DB remote path. (Default path is /var/dpiui2\_backup/db)

The folder must exist. The user must have access rights to this folder.

• BACKUP\_SCP\_FS\_PATH - backup FS remote path. (Default path is /var/dpiui2\_backup/fs)

The folder must exist. The user must have access rights to this folder.

### **Saving changes**

To save the edited parameters, click the "Save" button.

| $\checkmark$ | VAS Experts            | ≡ | Administrator > GUI configuration    |                                                                                   | 🏶 🖑 A A  | 0 |
|--------------|------------------------|---|--------------------------------------|-----------------------------------------------------------------------------------|----------|---|
| Sec          | rch                    | × | Sove ta                              | 2 G The form                                                                      | 4 Editor |   |
|              | SSG control            | ~ | 8¢ Settings                          | Backup settings                                                                   |          |   |
| 810<br>810   | PCRF control           | ~ | Common                               | Enable DB backup (BACKUP_DB_ENABLED)<br>Disabled                                  | ~        | 0 |
| 1            | QoE analytics          | ~ | QoE Stor: DB (Clickhouse) connection | Bockup DB time intervol, minutes (BACKUP_DB_INTERVAL_MINUTES)                     |          |   |
| ~            | VAS clourd services    | ~ | Qoll Stor: DB lifetime settings      | 2                                                                                 |          | - |
|              |                        |   | QoE Stor: Discs settings             | Backup DB save path (BACKUP_DB_PATH)                                              |          | Ø |
| -0-          | Lawful interception    | ~ | SMTP settings                        | riunupina_ouokupinu                                                               |          |   |
| 533          | Classifier             | ~ | System                               | Delete old DB backups interval, minutes (BACKUP_DB_DELETE_OLD_INTERVAL_MINUTES) 0 |          | ۲ |
| Aa           | Administrator          | ~ | DB (MySql) connection                | Enable FS backup (BACKUP_FS_ENABLED)                                              |          |   |
|              |                        |   | Uir settings                         | Disabled                                                                          | ~        | ۲ |
|              | Equipment              |   | Push notifications settings          | Backup FS time interval, minutes (BACKUP_FS_INTERVAL_MINUTES)                     |          | - |
|              | Users                  |   | Lowful interception                  | 2                                                                                 |          | 0 |
|              | Roles                  |   | SSO authorization settings           | Backup FS save path (BACKUP_FS_PATH)                                              |          | Ø |
|              | GUI configuration      |   | Maps settings                        | /vor/dpiut2_bockup/ts                                                             |          | - |
|              | GUI logs               |   | VasCloud settings                    | Delete old FS bockups interval, minutes (BACKUP_FS_DELETE_OLD_INTERVAL_MINUTES)   |          | 0 |
|              | GUI update             |   | Cluster settings                     |                                                                                   |          |   |
|              | Que Stor configuration |   | Backup settings                      | Hemote server nost for storing bookups (BACKUP_SCP_HOST)<br>192:68:1.97           |          | 0 |
|              | QoE Stor logs          |   | Backup auto restoration settings     | Remote server port for storing bockups (BACKUP_SCP_PORT)                          |          |   |
|              |                        |   |                                      | 22                                                                                |          | œ |
| >_           | Hardware SSH terminal  | ř |                                      | Backup storage usernome (BACKUP_SCP_USER) root                                    |          | Ø |
| Versi        | an 2.25.9 B 💿          |   |                                      | Backup storage password (BACKUP_SCP_PASSWORD)                                     |          |   |

# **Data recovery**

To restore data from Backup, make sure that the dpiui2 server is installed and running.

## **Restoring DB from backup**

To restore the database, upload the database backup file to the dpiui2 server and run the following command in the terminal:

sh /var/www/html/dpiui2/backend/app\_bash/vas\_codebase/restore\_backup\_db.sh
dpiui2\_db\_backup.X.tar.gz

### **Restoring FS from backup**

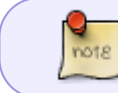

The file backup includes the **.env** file and **/var/dpiui2/backend/storage** directory contents.

To restore the dpiui2 FS upload the backup file to the dpiui2 server and run the following command:

sh /var/www/html/dpiui2/backend/app\_bash/vas\_codebase/restore\_backup\_fs.sh
dpiui2 dpiui2\_fs\_backup.X.tar.gz

(!)

After restoring the database and files, make sure everything works.